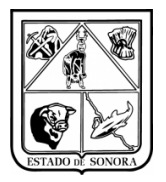

## **PROCESO AJUSTE DE LINEA**

#### 1. Descripción Proceso Ajuste de Línea

El proceso Ajuste de Línea, es un proceso con el cual el usuario de captura de viáticos de las unidades, podrá modificar el precompromiso realizado en los viáticos, al momento de realizar la comprobación, esto con la finalidad de que el precompromiso consolidado se realice con el importe real utilizado por el empleado comisionado.

#### 2. Casos en los cuales se utilizará el Ajuste de Línea.

El ajuste de línea se utilizará en aquellos casos en los cuales, al comisionado no haya utilizado el importe total o parcial asignado para pago de *gasolina, pago de casetas, pago de autobús, y en los casos de no haber utilizado el importe para la pernocta (Viático)* al lugar comisionado.

#### 3. Ejemplo de Proceso de Ajuste de Línea

A continuación se realizara un ejemplo de cómo se debe de realizar el proceso para el ajuste de línea, en el cual se verá la captura del viático, la captura de la comprobación, y la realización del precompromiso consolidado de viáticos.

# 3.1 Captura de Autorización de Viáticos

1.- Se captura un viático en el cual se ponen importes de viáticos, gastos de camino, así mismo se capturan 500 pesos para gasolina y 130 pesos para pago de casetas. Imagen 1.

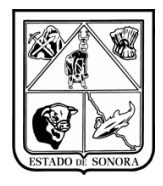

| 🏘 Captura de Autorización de Viáticos                            | X                                                  |  |  |  |  |  |  |  |  |
|------------------------------------------------------------------|----------------------------------------------------|--|--|--|--|--|--|--|--|
| FOLIO: AGVIA08270 Muevo Viático                                  | Mes en Proceso: 04 ABRIL                           |  |  |  |  |  |  |  |  |
| Area Solicitante: AC0301 1 MA DIRECCION GENE                     | RAL DE ADMINISTRACION                              |  |  |  |  |  |  |  |  |
| Election CACLODITORD/0 44 Newbox CACTRO CO                       |                                                    |  |  |  |  |  |  |  |  |
|                                                                  | No. Emp: [500195                                   |  |  |  |  |  |  |  |  |
| Puesto: JAPUYU ADMINISTRATIVU EN SALUD-A6 FUR 1era Etapa         | Residencia: INAVUJUA, SUNURA                       |  |  |  |  |  |  |  |  |
| Centro Distribución: CENTRO DE SALUD URBANO NAVOJOA              |                                                    |  |  |  |  |  |  |  |  |
| Abono a la Cuenta de Nómina No: 56649458407                      | Tipo Mando: 60 GENERAL                             |  |  |  |  |  |  |  |  |
|                                                                  | ipo de Moneda                                      |  |  |  |  |  |  |  |  |
| Viáticos:      Anticipado     Estatal C Nacional C Internacional | 10 MONEDA NACIONAL Rechar // Tipo de Cambio 0.0000 |  |  |  |  |  |  |  |  |
| O Devengado                                                      |                                                    |  |  |  |  |  |  |  |  |
| Motivo:<br>CLIDEDVICION A LINUDADEC                              | x C No C Si                                        |  |  |  |  |  |  |  |  |
|                                                                  | del servidor público que participa en la comisión  |  |  |  |  |  |  |  |  |
| Filiacion                                                        | AA Tino Mando:                                     |  |  |  |  |  |  |  |  |
| Nombre                                                           |                                                    |  |  |  |  |  |  |  |  |
| Runate:                                                          | No Error                                           |  |  |  |  |  |  |  |  |
| Tuesto. j                                                        | NO. Emp. j                                         |  |  |  |  |  |  |  |  |
| Tarifa Gasto de Camino: 601 🎆 PERSONAL DE BASE                   | Importe: 300.00                                    |  |  |  |  |  |  |  |  |
| Tipo de Transporte: O Aárao O Tarrestra - Fanaciánas             |                                                    |  |  |  |  |  |  |  |  |
| The do Hampone. S Noted S Tenestic Especifical.                  |                                                    |  |  |  |  |  |  |  |  |
| DESTINOS Y PERIODOS                                              | APLICACION PRESUPUESTAL                            |  |  |  |  |  |  |  |  |
| OF AO F TC UR CC PR SP ME PTDA T CO                              | ISTO                                               |  |  |  |  |  |  |  |  |
| 01 16 5 00 AC0301 AC0301 RS 03 01 37501 G                        | 700.00                                             |  |  |  |  |  |  |  |  |
| 01 16 5 00 AC0301 AC0301 RS 03 01 37502 G                        | 300.00                                             |  |  |  |  |  |  |  |  |
| 01 16 5 00 AC0301 AC0301 RS 03 01 26101 G                        | 500.00 <u>A</u> lta                                |  |  |  |  |  |  |  |  |
| 01 16 5 00 AC0301 AC0301 RS 03 01 37901 G                        | 130.00                                             |  |  |  |  |  |  |  |  |
|                                                                  |                                                    |  |  |  |  |  |  |  |  |
|                                                                  |                                                    |  |  |  |  |  |  |  |  |
| Última Discussanta Cashadan                                      |                                                    |  |  |  |  |  |  |  |  |
| Ultimo Documento urabado:                                        | <u>B</u> aja <u>G</u> rabar <u>S</u> alír          |  |  |  |  |  |  |  |  |

Imagen 1. Captura de Autorización de Viáticos

2.-Se imprime el documento de viático y se le entrega al comisionado para asistir a su comisión, recabar firmas, sellos y facturas XML.

3.- A su regreso entregara toda la documentación al personal encargado de realizar la comprobación vía sistema.

4.- Si el empleado no gasto el importe total que se le dio para pago de gasolina y casetas, etc, deberá hacer un reintegro del importe que no haya sido gastado.

*Ejemplo: a este empleado se le dieron \$500 para pagar gasolina, el comisionado solo gasto \$ 300 (la factura de gasolina deberá ser por los 300 pesos), por tal motivo deberá de reintegrar \$200 que no gasto. En la comprobación deberá de ajustar los importes como a continuación se detalla.* 

# 3.2 Captura de Comprobación de Gastos

5.- deberá de ingresar a Captura de comprobación de gastos, seleccionar el AGVIA al cual se le hará la comprobación, para efectos de ejemplo se utiliza el AGVIA07321.

6.- Al seleccionarlo desplegara la información que se capturo en el AGVIA.

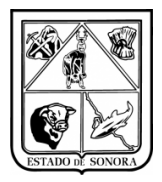

7.- Deberá de capturar las actividades realizadas en la comisión.

8.- Siguiendo con el ejemplo de que el comisionado reintegro \$200 de gasolina, en la comprobación deberá de modificar el importe de la partida correspondiente a gasolina, en este caso se habían capturado 500 pesos, deberá modificarla y ponerle 300. Imagen 2.

| 🍓 Captura de Comprobación de Gastos                                                                                                    |                                                           | ×                            |
|----------------------------------------------------------------------------------------------------|-----------------------------------------------------------|------------------------------|
| FOLIO: Mueva Comprobación                                                                                                    |                                                           | Mes en Proceso: 04 ABRIL     |
| Area Solicitante: AC0301-1 DIRECCION GENERAL DE AD                                                                                                    | MINISTRACION                                              |                              |
| Datos Generales                                                                                                    |                                                           | Actividades                  |
| Autorización de Gastos<br>Sujetos a Comprobación No.: AGVIA08270 00 MON                                                                                                    | EDA NACIONAL Fecha:                                       | / / Tipo de Cambio: 0.0000   |
| Cheque: Fecha de                                                                                                    | xpedición: / /                                            | Importe Solicitado: 1,630.00 |
| Nombre de Quien Comprueba: CASTRO CORDOVA LUIS MIGUEL                                                                                                    |                                                           |                              |
| Concepto: SUPERVISION A UNIDADES                                                                                                    |                                                           | ×                            |
| Fechas Reales  Inició: //                                                                                                    | Terminó: / /                                              | ×                            |
| AFECTACION PRESUPUESTAL                                                                                                    | COMPR                                                     | OBANTES FISCALES             |
| OF A0         F         TC         UR         CC         PR         SP         HE         PTDA         T           01         16         5         00         AC0301         AC0301         RS         03         01         37501         G           01         16         5         00         AC0301         AC0301         RS         03         01         37502         G           01         16         5         00         AC0301         AC0301         RS         03         01         26101         G           01         16         5         00         AC0301         AC0301         RS         03         01         37501         G           T         0         T         A         L         S         0         AC0301         RS         03         01         37501         G           T         0         T         A         L         S         S         S         S         S         S         S         S         S         S         S         S         S         S         S         S         S         S         S         S         S         S         S <td< td=""><td>00370<br/>700.00<br/>300.00<br/>500.00<br/>130.00<br/>1,630.00</td><td>Alta</td></td<> | 00370<br>700.00<br>300.00<br>500.00<br>130.00<br>1,630.00 | Alta                         |
|                                                                                                    |                                                           |                              |
| Último Documento Grabado:                                                                                                    |                                                           | <u>G</u> rabar <u>S</u> alir |

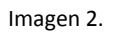

a) Deberá hacer doble clic sobre la partida de gasolina (26101) para que abra la ventana de captura de afectación presupuestal, imagen 3, en el apartado de costo deberá de modificar el importe a la afectación de gasolina, en este caso anteriormente se tenían 500, pero el comisionado solo gasto 300, entonces deberá de capturar en COSTO 300. Posteriormente deberá dar clic en el botón de aplicar.

| 🏘 Captura de Afectación Presupuestal                                                                                       | ×                        |
|----------------------------------------------------------------------------------------------------|--------------------------|
| Clave Programático Presupuestal                                                                                            |                          |
| OF AO FF TC UR CC PR SP ME CP CN FG FE TG<br>01 16 5 00 AC0301 AC0301 RS 03 01 2 6 1 01 C MA<br>DIRECCION GENERAL DE ADMON |                          |
| Linea de Ajuste:                                                                                                    |                          |
| COSTO: 300.00                                                                                                    |                          |
|                                                                                                    | Elimina No Opera Aplicar |

Imagen 3. Captura de Afectación Presupuestal

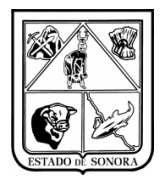

b) Como puede observarla afectación presupuestal se redujo, y ya no coinciden los importes de la afectación presupuestal con el importe solicitado, imagen 4, por tal motivo no le permitirá guardar la comprobación.

| 🎇 Captura de Comprobación de Gastos                                                        | ×                            |
|--------------------------------------------------------------------------------------------|------------------------------|
| FOLIO: Maj Nueva Comprobación                                                              | Mes en Proceso: 04 ABRIL     |
| Area Solicitante: AC0301-1 DIRECCION GENERAL DE ADMINISTRACION                             |                              |
| Datos Generales                                                                            | Actividades                  |
| Autorización de Gastos<br>Sujetos a Comprobación No.: AGVIA08270 00 MONEDA NACIONAL Fecha: | 7 7 Tipo de Cambio: 0.0000   |
| Cheque: Fecha de Expedición: / /                                                           | Importe Solicitado: 1,630.00 |
| Nombre de Quien Comprueba: CASTRO CORDOVA LUIS MIGUEL                                      |                              |
| Concepto: SUPERVISION A UNIDADES                                                           | X                            |
| Fechas Reales 🗆 Inició: 🛛 / / Terminó: 📝 /                                                 |                              |
| Justificación                                                                              | A                            |
| AFECTACION PRESUPUESTAL COMPRO                                                             | IBANTES FISCALES             |
| OF AO F TC UR CC PR SP ME PTDA T                                                           |                              |
| 01 16 5 00 AC0301 AC0301 RS 03 01 37501 G 700.00                                           |                              |
| 01 16 5 00 AC0301 AC0301 RS 03 01 37502 G 300.00                                           |                              |
| 01 16 5 00 AC0301 AC0301 RS 03 01 26101 G 300.00                                           | Alta                         |
| T O T A L E S 1,430.00                                                                     |                              |
|                                                                                            |                              |
| Observaciones:                                                                             | A<br>V                       |
|                                                                                            |                              |
| Último Documento Grabado:                                                                  | <u>G</u> rabar <u>S</u> alir |

Imagen 4. Captura de Comprobación de Gastos

c) Posteriormente en la misma pestaña de "Afectación Presupuestal" deberá hacer clic en el botón de Alta, para que abra la ventana de "Captura de Afectación Presupuestal". En esta captura no deberá de capturar alguna clave presupuestal, en el recuadro de "LINEA DE AJUSTE", deberá de capturar a que concepto pertenece el reintegro que realizo el comisionado (en este caso es un reintegro de gasolina, pero igual puede ser para los demás rubros, casetas, pasajes terrestres, viáticos, etc), imagen 5. En COSTO, deberá capturar el importe que esta reintegrando. Una vez hecho esto solo deberá dar clic en el botón de aplicar y en la pantalla de captura de comprobación de gastos se desplegara la línea de ajuste que capturó para dar con el total del viatico capturado, imagen 6.

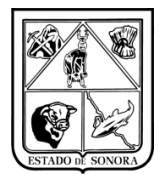

| 💦 Captura de Afectación Presupuestal      | ×                        |
|-------------------------------------------|--------------------------|
| Clave Programático Presupuestal           |                          |
| OF AO FF TC UR CC FR SP ME CP CN PG PE TG |                          |
| Linea de Ajuste: REINTEGRO GASOLINA       |                          |
| COSTO: 200.00                             |                          |
|                                           | Elimina No Opera Aplicar |

Imagen 5. Captura de Línea de ajuste

| Area Solicitante: AC0301-1 DIRECCION GENERAL DE ADMINISTRACION Datos Generales Autoización de Gastos Sujetos a Comprobación No.: AGVIA08270 00 MONEDA NACIONAL Fecha: 7 / Tipo de Cambio: 0.0000 Cheque: Fecha de Expedición: 7 / Importe Solicitado: 1,630.0 Nombre de Quien Compruebas (CASTRO CORDOVA LUIS MIGUEL Concepto: SUPERVISION A UNIDADES Fechas Reales Inició: 7 / Terminó: 7 /  Justificación AFE CT A CLON PRESUPUESTAL OMPROBANTES FISCALES P AO F TC UR CC PR SP HE PTDA T COSTO D1 16 5 00 AC0301 AC0301 PS 03 01 37501 6 700.00 D1 16 5 00 AC0301 AC0301 PS 03 01 37501 6 700.00 D1 16 5 00 AC0301 AC0301 PS 03 01 27501 6 10 TA L X S                                                                                                    |                                                          | ieva Comprobación       |                   | Mes en Proceso: 04        | ABRIL    |
|----------------------------------------------------------------------------------------------------|----------------------------------------------------------|-------------------------|-------------------|---------------------------|----------|
| Datos Generales       Actividades         Autorización de Gastos       00 MONEDA NACIONAL       Fecha       7 Tipo de Cambio:       000000         Sujetos a Comprobación No.:       AGVIA08270       Fecha de Expedición:       7 /       Tipo de Cambio:       0.0000         Cheque:       Fecha de Expedición:       7 /       Importe Solicitado:       1,630.0         Nombre de Quien Comprueba:       CASTRO CORDOVA LUIS MIGUEL       Importe Solicitado:       1,630.0         Concepto:       SUPERVISION A UNIDADES       Inició:       7 /       Terminó:       / /         Fechas Reales       Inició:       7 /       Terminó:       / /       Importe Solicitado:       1,630.0         P Ao F TC UR       CO PR SP ME PIDA T       COMPROBANTES FISCALES       Importe Solicitado:       Importe Solicitado:       <                                                                                                    | Area Solicitante: AC0301-1 DI                            | RECCION GENERAL DE /    | ADMINISTRACION    |                           |          |
| Autorización de Gastos<br>Sujetos a Comprobación No.: ABVIA08270  Moneda OD MONEDA NACIONAL Fecha: / / Tipo de Cambio: 0.0000 Cheque: Fecha de Expedición: / / Importe Solicitado: 1.630.1 Nombre de Quien Comprueba: CASTRO CORDOVA LUIS MIGUEL Concepto: SUPERVISION A UNIDADES Fechas Reales Inició: / / Terminó: / / Justificación AFECTACION PRESUPUESTAL OMPROBANTES FISCALES Pr A0 F TC UR CC PR SP ME PTDA T COSTO D1 16 5 00 AC0301 AC0301 RS 03 01 37501 C 300.00 D1 16 5 00 AC0301 AC0301 RS 03 01 26101 C 300.00 D1 16 5 00 AC0301 AC0301 RS 03 01 26101 C 1000 Chegeneric Concepto: Concepto CC Chegeneric Concepto CC Chegeneric Concepto CC Chegeneric CC Chegeneric CC | Dato                                                     | os Generales            |                   | Actividades               |          |
| Cheque:       Fecha de Expedición:       / /       Importe Solicitado:       1,630.0         Nombre de Quien Comprueba:       CASTRO CORDOVA LUIS MIGUEL                                                                                                    | utorización de Gastos<br>iujetos a Comprobación No.: AGV | Moneda<br>/IA08270      | ONEDA NACIONAL    | Fecha: // Tipo de Cambio: | 0.0000   |
| Nombre de Quien Comprueba: CASTRO CORDOVA LUIS MIGUEL Concepto: SUPERVISION A UNIDADES Fechas Reales Inició: // Terminó: // Justificación AFECTACION PRESUPUESTAL OMPROBANTES FISCALES  FAO F TC UR CC PR SP ME PTDA T COSTO D1 16 5 00 AC0301 AC0301 RS 03 01 37501 C 700.00 D1 16 5 00 AC0301 AC0301 RS 03 01 37502 C 300.00 D1 16 5 00 AC0301 AC0301 RS 03 01 37502 C 300.00 D2 16 C 00 AC0301 AC0301 RS 03 01 37502 C 300.00 D2 16 C 00 AC0301 AC0301 RS 03 01 37502 C 300.00 D2 17 17 1 1 1 1 1 1 1 1 1 1 1 1 1 1 1 1                                                                                                    | Cheque:                                                  |                         | le Expedición: 77 | Importe Solicitado:       | 1,630.00 |
| Concepto: SUPERVISION A UNIDADES Fechas Reales Fechas Reales Inició: // Terminó: // Justificación AFECTACION PRESUPUESTAL OMPROBANTES FISCALES PF A0 F TC UR CC PR SP MB PTDA T COSTO D1 16 5 00 AC0301 AC0301 RS 03 01 37501 C 700.00 D1 16 5 00 AC0301 AC0301 RS 03 01 37502 C 300.00 D1 16 5 00 AC0301 AC0301 RS 03 01 37502 C 300.00 D1 16 5 00 AC0301 RS 03 01 37502 C 300.00 D1 16 5 00 AC0301 RS 03 01 37502 C 300.00 D1 16 5 00 AC0301 RS 03 01 37502 C 300.00 D1 16 5 00 AC0301 RS 03 01 37502 C 300.00 D1 16 5 00 AC0301 RS 03 01 37502 C 300.00 D1 16 5 00 AC0301 RS 03 01 37502 C 300.00 D1 16 5 00 AC0301 RS 03 01 37502 C 300.00 D1 16 5 00 AC0301 RS 03 01 37502 C 300.00 D0 11 16 5 00 AC0301 RS 03 01 37502 C 300.00 D0 11 16 5 00 AC0301 RS 03 01 37502 C 300.00 D0 11 16 5 00 AC0301 RS 03 01 37502 C 300.00 D0 11 16 5 00 AC0301 RS 03 01 37502 C 300.00 D0 11 16 5 00 AC0301 RS 03 01 37502 C 300.00 D0 11 16 5 00 AC0301 RS 03 01 37502 C 300.00 D0 11 16 5 00 AC0301 RS 03 01 37502 C 300.00 D0 11 16 5 00 AC0301 RS 03 01 37502 C 300.00 D1 16 5 00 AC0301 RS 03 01 37502 C 300.00 D0 11 16 5 00 AC0301 RS 03 01 37502 C 300.00 D0 10 10 10 10 10 10 10 10 10 10 10 10 10                                         | Nombre de Quien Comprueba: CAS                           | STRO CORDOVA LUIS MIGUE | EL                |                           |          |
| Surrent Surrent                          |                                                          | DADES                   |                   |                           |          |
| Fechas Reales       Inició:       / / Terminó:       / / Justificación         AFECTACION PRESUPUESTAL         OMPROBANTES FISCALES         PF A0 F TC UR       CC       PR SP ME PTDA T       COSTO         D1 16 5 00 AC0301 AC0301 RS 03 01 37501 G       700.00       00       01 16 5 00 AC0301 AC0301 RS 03 01 37502 G       300.00         D1 16 5 00 AC0301 AC0301 RS 03 01 37502 G       300.00       00       01 16 5 00 AC0301 AC0301 RS 03 01 37502 G       300.00         D1 16 5 00 AC0301 AC0301 RS 03 01 37502 G       300.00       00       120.40       00         D1 16 5 00 AC0301 AC0301 RS 03 01 37502 G       300.00       00       01 16 5 00 AC0301 AC0301 RS 03 01 26101 G       300.00         D1 16 5 00 AC0301 AC0301 RS 03 01 27001 C       120.40       120.40       120.40         ENINTECRO CAS01INA       200.00       120.40       120.40       120.40         Observaciones:       1,630.00       0       0       0       0                                                                                                    | SUPERVISION & UNIT                                       | DADES                   |                   |                           |          |
| AFECTACION PRESUPUESTAL         OMPROBANTES FISCALES           DF AO F TC UR         CC         PR SP ME PTDA T         COSTO           D1 16 5 00 AC0301 AC0301 RS 03 01 37501 G         700.00         300.00         116 5 00 AC0301 AC0301 RS 03 01 27502 G         300.00           D1 16 5 00 AC0301 AC0301 RS 03 01 26101 G         300.00         300.00         300.00         116 5 00 AC0301 AC0301 RS 03 01 26101 G         300.00           D1 16 5 00 AC0301 AC0301 RS 03 01 26101 G         300.00         300.00         116 5 00 AC0301 AC0301 RS 03 01 26101 G         300.00         116 5 00 AC0301 AC0301 RS 03 01 26101 G         300.00         116 5 00 AC0301 AC0301 RS 03 01 26101 G         300.00         116 5 00 AC0301 AC0301 RS 03 01 26101 G         300.00         116 5 00 AC0301 AC0301 RS 03 01 26101 G         300.00         116 5 00 AC0301 AC0301 RS 03 01 26101 G         300.00         116 5 00 AC0301 AC0301 RS 03 01 26101 G         100 CO         116 5 00 AC0301 AC0301 RS 03 01 26101 G         116 5 00 AC0301 AC0301 RS 03 01 26101 G         116 5 00 AC0301 AC0301 RS 03 01 26101 G         116 5 00 AC0301 AC0301 RS 03 01 26101 G         116 5 00 AC0301 AC0301 RS 03 01 26101 G         116 5 00 AC0301 AC0301 RS 03 01 26101 G         116 5 00 AC0301 AC0301 RS 03 01 26101 G         116 5 00 AC0301 AC0301 RS 03 01 26101 G         116 5 00 AC0301 AC0301 RS 03 01 26101 G         116 5 00 AC0301 AC0301 RS 03 01 26101 G         116 5 00 AC0301 AC0301 RS 03 01 26101 G         116 5 00 AC0301 AC0301 RS 03 01 AC0301 RS 03 01 AC0301 RS 03                                                                                                    | Fechas Reales 🗖                                          | Inició: 77              | Terminó: / / /    |                           | ×        |
| OF AO F TC UR         CC         PR SP ME PTDA T         COSTO           D1 16 5 00 AC0301 AC0301 RS 03 01 37501 G         700.00         700.00           D1 16 5 00 AC0301 AC0301 RS 03 01 37502 G         300.00         300.00           D1 16 5 00 AC0301 AC0301 RS 03 01 26101 G         300.00         300.00           D1 16 5 00 AC0301 AC0301 RS 03 01 26101 G         300.00         300.00           D1 16 5 00 AC0301 AC0301 RS 03 01 26101 G         300.00         300.00           D1 16 5 00 AC0301 RS 03 01 27001 C         100.00         300.00           D1 16 5 00 AC0301 RS 03 01 27001 C         100.00         300.00           D1 16 5 00 AC0301 RS 03 01 27001 C         100.00         100.00           D1 16 S 00 AC0301 RS 03 01 27001 C         100.00         100.00           D1 16 S 00 AC0301 RS 03 01 27001 C         100.00         100.00           D1 16 S 00 AC0301 RS 03 01 27001 C         100.00         100.00           Observaciones:         1,630.00         1                                                                                                    | AFECTACION                                               | PRESUPUESTA             | .L                | COMPROBANTES FISCALES     |          |
| 01 10 5 00 AC0301 AC0301 AC 03 01 37502 0         700.00           01 16 5 00 AC0301 AC0301 AC 0301 37502 0         300.00           01 16 5 00 AC0301 AC0301 BS 03 01 37502 0         300.00           01 16 5 00 AC0301 AC0301 BS 03 01 37502 0         120.00           01 16 5 00 AC0301 AC0301 BS 03 01 37502 0         120.00           01 16 5 00 AC0301 AC0301 BS 03 01 37501 0         120.00           01 16 5 00 AC0301 AC0301 BS 03 01 37501 0         120.00           01 16 5 00 AC0301 AC0301 BS 03 01 37501 0         120.00           01 16 5 00 AC0301 AC0301 BS 03 01 37501 0         120.00           01 16 5 00 AC0301 AC0301 BS 03 01 37501 0         120.00           00 servaciones:         1,630.00                                                                                                    | FAOFTCUR CC                                              | PR SP ME PTDA T         | COSTO             | /                         |          |
| D1 16 5 00 AC0301 RC0301 RS 03 01 26101 G         300.00           D1 16 5 00 AC0301 RS 03 01 26101 G         300.00           D1 16 5 00 AC0301 RS 03 01 26101 G         130.00           D1 16 5 00 AC0301 RS 03 01 26101 G         130.00           D1 16 5 00 AC0301 RS 03 01 26101 G         130.00           D1 16 5 00 AC0301 RS 03 01 26101 G         130.00           D0 ISEINTEGRO GASOLINA         200.00           C 0 T A L E S         1,630.00                                                                                                    | 1 16 5 00 AC0301 AC0301                                  | RS 03 01 37502 G        | 300.00            |                           |          |
| N LC E 00 AC0201 AC0201 DS 02 01 22001 C         120 00           REINTEGRO GASOLINA         200 00           Observaciones:         1,630.00                                                                                                    | 1 16 5 00 ACO301 ACO301                                  | RS 03 01 26101 G        | 300.00            |                           | A        |
| Observaciones:                                                                                                    | L LC E OO ACOSOL ACOSOL                                  | DE 03 01 37901 C        | 130.00            |                           |          |
| Observaciones:                                                                                                    | OTALES                                                   |                         | 1,630.00          |                           |          |
|                                                                                                    | Observaciones:                                           |                         |                   |                           | À        |
|                                                                                                    |                                                          |                         |                   |                           |          |

Imagen 6. Captura Comprobación de Gastos

d) Una vez hecho el ajuste del reintegro, deberá capturar en el campo de "observaciones", el motivo del reintegro, una vez capturado esto podrá dar grabar a la comprobación. Imagen 7. Si capturo ajuste de línea y no captura observaciones no podrá grabar la comprobación.

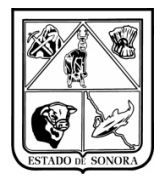

Observaciones: SE HABIAN PRECOMPROMETIDO 500 PESOS PARA PAGO DE GASOLINA, PERO SE HIZO UN REINTEGRO DE 200 POR NO

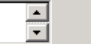

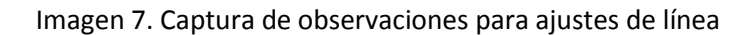

e) Nota Importante: si el empleado comisionado reintegro el importe total de alguna de las partidas (Viáticos, Casetas, Gasolina, Etc.). Es necesario eliminar la afectación presupuestal. Por ejemplo: al empleado se le dio un día de viáticos y un día de gasto de camino, imagen 8. Pero el empleado no comprobó con la factura de hotel el viático, por tal motivo deberá de reintegrar el importe total de la partida 37502. Deberá hacer clic en la afectación como se ve en imagen 9, posteriormente deberá hacer clic en el botón "Eliminar" (ya que no se puede poner 0 en el costo de la clave programática). Una vez eliminada la clave programática seleccionada, deberá de capturar el ajuste de línea. Imagen 10.

| ſ | AFECTACION PRESUPUESTAL |     |   |    |        |        |    |    |    |       |   |          |
|---|-------------------------|-----|---|----|--------|--------|----|----|----|-------|---|----------|
|   | OF                      | AO  | F | TC | UR     | сс     | PR | SP | ME | PTDA  | Т | COSTO    |
|   | 01                      | 16  | 5 | 00 | JS0200 | JS0200 | SC | 04 | 01 | 37201 | G | 574.00   |
|   | 01                      | 16  | 5 | 00 | JS0200 | JS0200 | SC | 04 | 01 | 37501 | G | 700.00   |
|   | 01                      | 16  | 5 | 00 | JS0200 | JS0200 | SC | 04 | 01 | 37502 | G | 300.00   |
|   | T (                     | ) T | A | LI | ES     |        |    |    |    |       |   | 1,574.00 |

Imagen 8. Afectación Presupuestal

| 🏘 Captura de Afectación Presupuestal                                                      | ×                        |
|-------------------------------------------------------------------------------------------|--------------------------|
| Clave Programático Presupuestal                                                           |                          |
| OF AO FF TC UR CC PR SP ME CP CN PG PE TG<br>01 16 5 00 JS0200 JS0200 SC 04 01 3 7 5 01 C |                          |
|                                                                                           |                          |
| Linea de Ajuste:                                                                          |                          |
| COSTO: 700,00                                                                             |                          |
|                                                                                           | Elimina No Opera Aplicar |

Imagen 9. Eliminar Clave programática que se reintegra en su totalidad.

| _  |                         |    |     |          |        |    |    |    |       |   |          |
|----|-------------------------|----|-----|----------|--------|----|----|----|-------|---|----------|
|    | AFECTACION PRESUPUESTAL |    |     |          |        |    |    |    |       |   | ľ        |
| OF | AO                      | F  | ТC  | UR       | сс     | PR | SP | ME | PTDA  | Т | COSTO    |
| 01 | 16                      | 5  | 00  | JS0200   | JS0200 | SC | 04 | 01 | 37201 | G | 574.00   |
| 01 | 16                      | 5  | 00  | JS0200   | JS0200 | SC | 04 | 01 | 37502 | G | 300.00   |
| NO | SE                      | СС | MPI | ROBO VIA | ATICO  |    |    |    |       |   | 700.00   |
| T  | т                       | А  | LE  | 3 S      |        |    |    |    |       |   | 1,574.00 |

Imagen 10. Afectación Presupuestal con Ajuste de Línea

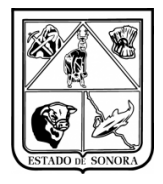

 f) Al imprimir la comprobación en el formato de impresión aparecerá la "Línea de Ajuste" capturada. Imagen 11.

| COMPROBACIÓN DE GASTOS           AREA SOLICITANTE (Clave y Nombre):         AC0301-1 DIRECCION GENERAL DE ADMINISTRACION           ANTRACIÓN DE GASTOS SUJETOS A COMPROBACIÓN NÚMERO:         A 6 VA 08220           CHEQUE NÚMERO:         FECHA DE EXPEDICIÓN:           NOMBRE DE QUIEN COMPRUBA:         CASTO CORDOVA LUIS MOUEL           IMPORTE:         \$ 1,880,00         CON LETA:         (UN MIL SEISCIENTOS TREINTA PESOS 60/100 M N.)           MONEDA NACIONAL           CONCEPTO         SUPERVISION A UNIDADES           ACTIVIDADES REALIZADAS           01. SUPERVISION A UNIDADES           ACTIVIDADES REALIZADAS           OL SUPERVISION A UNIDADES           ACTIVIDADES REALIZADAS           OL SUPERVISION A UNIDADES           ACTIVIDADES MEDICAS           CONDINAR ACTIVIDADES MEDICAS           ACONTO DE ENTREGA DE SUMINISTROS MEDICOS           AD T C VR. C C PR 29 VR 29 VR 20 VI 20 FOR           AD T C VR. C C O PR 29 VR 29 VITA. T C C COSTO           OL SOLOGOL ACO301 ACO301 R2 0 30 11 37501 0           OL SOLOGOL ACO301 ACO301 R2 0 30 11 37501 0 <td< th=""><th>CO<br/>AREA SOLICITANTE (Clave y Nombre): AC0301-1 DIRECCION GEI<br/>AUTORIZACIÓN DE GASTOS SUJETOS A COMPROBACIÓN NÚMERO:<br/>CHEQUE NÚMERO:</th><th>MPROBACIÓN DE GAS<br/>IERAL DE ADMINISTRACI<br/>AG VIA 08270<br/>FECHA DE EXPEDICIÓN:</th><th>STOS<br/>ION</th><th></th></td<>                                                                                                    | CO<br>AREA SOLICITANTE (Clave y Nombre): AC0301-1 DIRECCION GEI<br>AUTORIZACIÓN DE GASTOS SUJETOS A COMPROBACIÓN NÚMERO:<br>CHEQUE NÚMERO:                                                                                                    | MPROBACIÓN DE GAS<br>IERAL DE ADMINISTRACI<br>AG VIA 08270<br>FECHA DE EXPEDICIÓN:                                                                                                    | STOS<br>ION                                                                                                    |     |
|----------------------------------------------------------------------------------------------------|----------------------------------------------------------------------------------------------------|----------------------------------------------------------------------------------------------------|----------------------------------------------------------------------------------------------------|-----|
| COMPROBACIÓN DE GASTOS           AREA SOLICITANTE (Clave y Nombre):         A CO301-1 DIRECCION GENERAL DE ADMINISTRACION           AUTORIZACIÓN DE GASTOS SUJETOS A COMPROBACIÓN NÚMERO:         AO VIA 08/270         CHEQUE NÚMERO:         FECHA DE EXPEDICIÓN:           NOMBRE DE QUIEN COMPRUEBA:         CASTRO CORDOVA LUIS MIGUEL         IMPORTE:         \$1,080.00         CON LETRA:         (UN MIL SEISCIEN TOS TREINTA PESOS 00/100 M.N.)           MONEDA         MONEDA NACIONAL         CONCEPTO         SUPERVISION A UNIDADES           ACTIVIDADES REALIZADAS           01 - SUPERVISAR UNIDADES MEDICAS         CONCEPTO           OL VIR CLAS           ACTIVIDADES REALIZADAS           OL ASISTR A EVENTO DE ENTREGA DE SUMINISTROS MEDICOS           OL ASISTR A EVENTO DE ENTREGA DE SUMINISTROS MEDICOS           OL ADOSOL A COSOL A 200301 A 2010 1 AS 03 01 37802 0           APLICACIÓN PRESUPUESTAL           QUE AL ES 000 ACOSOL A 20301 A 20301 AS 03 01 37802 0           INTERGAO GASOLTAR.           COSTO           AL ACCIÓN PRESUPUESTAL           QUE AL ES 000 ACOSOL A 20301 A 20301 AS 03 01 37802 0           ACOSTO                                                                                                    | CO<br>AREA SOLICITANTE (Clave y Nombre): AC0301-1 DIRECCION GEI<br>AUTORIZACIÓN DE GASTOS SUJETOS A COMPROBACIÓN NÚMERO:<br>CHEQUE NÚMERO:                                                                                                    | MPROBACIÓN DE GAS<br>IERAL DE ADMINISTRACI<br>AG VIA 08270<br>FECHA DE EXPEDICIÓN:                                                                                                    | STOS                                                                                                    |     |
| AREA SOLICITANTE (Claw y Nombre):         AC0301 DIRECCION GENERAL DE ADMINISTRACIÓN           AUTORIZACIÓN DE 6ASTOS SUJETOS A COMPROBACIÓN NÚMERO:         AS VIA 08270           CHEQUE NÚMERO:         FECHA DE EXPEDICIÓN:           NOMBRE DE QUIEN COMPRUEBA:         CASTRO CORDOVALUIS MIGUEL           IMPORTE:         \$ 1,680.00         CON LETR:         (UN MIL SEISCIENTOS TREINTA PESOS 00/00 M.N.)           MONEDA:         MONEDA NACIONAL           CONCEPTO:         SUPERVISION A UNIDADES<br><b>ACTIVIDADES REALIZADAS</b><br><b>OL:</b> SUPERVISION A UNIDADES MEDICAS<br><b>OL:</b> SUPERVISION A UNIDADES MEDICAS<br><b>OL:</b> ASISTIR A EVENTO DE ENTREGA DE SUMINISTROS MEDICOS<br><b>OL:</b> ASISTIR A EVENTO DE ENTREGA DE SUMINISTROS MEDICOS<br><b>OL:</b> ASISTIR A EVENTO DE ENTREGA DE SUMINISTROS MEDICOS<br><b>OL:</b> 15 5 00 AC0301 AC0301 RS 03 01 37802 0<br><b>OL:</b> 15 5 00 AC0301 AC0301 RS 03 01 37802 0<br><b>OL:</b> 15 7 00 AC0301 AC0301 RS 03 01 37802 0<br><b>OL:</b> 15 7 00 AC0301 AC0301 RS 03 01 378 | AREA SOLICITANTE (Clave y Nombre): AC0301-1 DIRECCION GEI<br>AUTORIZACIÓN DE GASTOS SUJETOS A COMPROBACIÓN NÚMERO:<br>CHEQUE NÚMERO:                                                                                                    | AG VIA 08270<br>FECHA DE EXPEDICIÓN:                                                                                                    |                                                                                                    |     |
| AUTORIZACIÓN DE 6ASTOS SUJETOS A COMPROBACIÓN NÚMERO: ÉCHA DE 20<br>PECHA DE 20PEDICIÓN:<br>NOMERE DE QUIEN COMPRUEBA CASTO CORDOVA LUIS MIGUEL<br>MORTE \$ 1,630.00 CON LETRA (UN MIL SEISCIENTOS TREINTA PESOS 00/100 MN.)<br>MORDA : MONEDA NACIONAL<br>CONCEPTO SUPERVISION A UNIDADES                                                                                                    | AUTORIZACIÓN DE GASTOS SUJETOS A COMPROBACIÓN NÚMERO:<br>CHEQUE NÚMERO:                                                                                                    | AG VIA 08270<br>FECHA DE EXPEDICIÓN:                                                                                                    |                                                                                                    |     |
| CHEQUE NÚMERO:         FECHA DE EXPEDICIÓN:           NOMBRE DE QUIEN COMPRUEBA         CASTRO CORDOVALUIS MIGUEL           IMPORTE:         \$1,680.00         CON LETRA: (UN MIL SEISCIENTOS TREINTA PESOS 00/100 M.N.)           MONEDA:         MONEDA NACIONAL           CONCEPTO:         SUPERVISION A UNIDADES           01- SUPERVISION A UNIDADES         ACTIVIDADES REALIZADAS           02- ASISTIR A EVENTO DE ENTREGA DE SUMINISTROS MEDICOS         CONCORDINAR ACTIVIDADES MEDICAS           02- ASISTIR A EVENTO DE ENTREGA DE SUMINISTROS MEDICOS         TO X0000 A 20301 A 20301 A 20300 A 20301 A 20301 A 20301 A 20300 A 20301 A 20301 A 2                                                                                                    | CHEQUE NÚMERO:                                                                                                    | FECHA DE EXPEDICIÓN:                                                                                                    |                                                                                                    |     |
| NUMBER DE QUIEN COMPRUEEX       CASTRO CORDOVALIJIS MOUEL         IMPORTE:       \$1,650.00       CON LETRA: (UN MIL SEISCIENTOS TREINTA PESOS 00/100 MN.)         MONEDA:       MONEDA NACIONAL         CONCEPTO:       SUPERVISION A UNIDADES         D1. SUPERVISION A UNIDADES MEDICAS         C0. SUPERVISION DE ENTREGA DE SUMINISTROS MEDICOS         C0. COORDINAR ACTIVIDADES MEDICAS         C0. COORDINAR ACTIVIDADES MEDICAS         C0. CONTA ACTIVIDADES MEDICAS         C0. CONTA ACTIVIDADES MEDICAS         C0. LITAR:       CONTA ACTIVIDADES MEDICAS         C0. LITAR:       CO                                                                                                    |                                                                                                    |                                                                                                    |                                                                                                    |     |
| IMPORTE:         \$ 1,680.00         CON LETR:         ( UN MIL SEISCIENTOS TREINTA PESOS 00/00 MN.)           MONEDA:         MONEDA NACIONAL           CONCEPTO         SUPERVISION A UNIDADES           D1-SUPERVISION A UNIDADES MEDICAS           02. ASISTIR A EVENTO DE ENTREGA DE SUMINISTROS MEDICOS           03. COORDINAR ACTIVIDADES MEDICAS           03. COORDINAR ACTIVIDADES MEDICAS           04. CORDINAR ACTIVIDADES MEDICAS           05. COORDINAR ACTIVIDADES MEDICAS           05. COORDINAR ACTIVIDADES MEDICAS <t< td=""><td>NOMBRE DE QUIEN COMPRUEBA: CASTRO CORDOVA LUIS MIGUEL</td><td></td><td></td><td></td></t<>                                                                                                    | NOMBRE DE QUIEN COMPRUEBA: CASTRO CORDOVA LUIS MIGUEL                                                                                                    |                                                                                                    |                                                                                                    |     |
| MONEDA: MONEDA NACIONAL<br>CONCEPTO SUPERVISION A UNIDADES                                                                                                    | IMPORTE: \$ 1,630.00 CON LETRA: ( UN MIL SEISCIENTOS T                                                                                                    | REINTA PESO S 00/100 M.N. )                                                                                                    |                                                                                                    |     |
| CONCEPTO         SUPERVISION A UNIDADES           ACTIVIDADES REALIZADAS           01- SUPERVISAR UNIDADES MEDICAS           02- ASISTIR A EVENTO DE ENTREGADE SUMINISTROS MEDICOS           03- COORDINAR ACTIVIDADES MEDICAS           03- COORDINAR ACTIVIDADES MEDICAS           04- 16 5 00 ACO301 AC0301 R5 03 01 37501 6           01 16 5 00 ACO301 AC0301 R5 03 01 37502 6           01 16 5 00 ACO301 AC0301 R5 03 01 37502 6           01 16 5 00 ACO301 AC0301 R5 03 01 37502 6           01 16 5 00 ACO301 AC0301 R5 03 01 37502 6           01 16 5 00 ACO301 AC0301 R5 03 01 37502 6           01 16 5 00 ACO301 AC0301 R5 03 01 37502 6           01 16 5 00 ACO301 AC0301 R5 03 01 26101 6           01 16 5 00 ACO301 AC0301 R5 03 01 27501 6           01 16 5 00 ACO301 AC0301 R5 03 01 27501 0           01 16 5 00 ACO301 AC0301 R5 03 01 27501 0           01 16 5 00 ACO301 AC0301 R5 03 01 26101 0           01 16 5 00 ACO301 AC0301 R5 03 01 27501 0                                                                                                    | MONEDA: MONEDA NACIONAL                                                                                                    |                                                                                                    |                                                                                                    |     |
| ACTIVIDADES REALIZADAS           01 SUPERVISAR UNIDADES MEDICAS           02 ASISTIR A EVENTO DE ENTREGA DE SUMINISTROS MEDICOS           03 COORDINAR ACTIVIDADES MEDICAS           04 STUDIADES MEDICAS           05 COORDINAR ACTIVIDADES MEDICAS           01 SUPERVISAR UNIDADES MEDICAS           02 ASISTIR A EVENTO DE ENTREGA DE SUMINISTROS MEDICOS           03 COORDINAR ACTIVIDADES MEDICAS           01.16         5           02.001         10.001           01.16         5           01.16         5           01.16         5           01.16         5           01.16         5           01.16         5           01.16         5           01.16         5           01.16         5           02.001         10.001           03.11         10.001           04.16         5           05         00.2001           01.16         5           01.16         5           02.001         10.001           03.001         10.001           01.16         5           02.001         10.001           10.14L:         1, 630.00  <                                                                                                    |                                                                                                    |                                                                                                    |                                                                                                    |     |
| ACTIMD ADES REALIZADAS           01 SUPERVISAR UNIDADES MEDICAS           02 ASISTIR A EVENTO DE ENTREGA DE SUMINISTROS MEDICOS           03 COORDINAR ACTIVIDADES MEDICAS           04 P TC VIR         CC           01 16         5           01 16         5           01 16         5           01 16         5           01 16         5           01 16         5           02 ACISTIC           01 16         5           01 16         5           02 ACISTIC           01 16         5           02 ACISTIC           03 COORDINAR           COSTO           01 16         5           01 16         5           02 ACISTIC           03 COORDINAR           04 16         5           05 0 ACOSTOL           06 16           16 5         0           16 5         0           16 5         0           16 5         0           16 5         0           16 5         0           16 5         0           16 5 <td< th=""><th></th><th></th><th></th><th></th></td<>                                                                                                    |                                                                                                    |                                                                                                    |                                                                                                    |     |
| ACTIVIDADES REALIZADAS           01 SUPERVISAR UNIDADES MEDICAS           02 ASISTIR A EVENTO DE ENTREGADE SUMINISTROS MEDICOS           03 COORDINAR ACTIVIDADES MEDICAS           04. 0 F TC UR CC PR SP HE PTDA T           01. 1 6 5 00 AC0301 AC0301 RS 03 01 37501 0           01 1 6 5 00 AC0301 AC0301 RS 03 01 37502 0           01 1 6 5 00 AC0301 AC0301 RS 03 01 37502 0                                                                                                    |                                                                                                    |                                                                                                    |                                                                                                    |     |
| ACTIVIDADES REALIZADAS           01- SUPERVISAR UNIDADES MEDICAS           02- ASISTIR A EVENTO DE ENTREGA DE SUMINISTROS MEDICOS           03- COORDINAR ACTIVIDADES MEDICAS           03- COORDINAR ACTIVIDADES MEDICAS           01 16 5 00 AC0301 AC0301 R5 03 01 37501 6           01 16 5 00 AC0301 AC0301 R5 03 01 37502 6           01 16 5 00 AC0301 AC0301 R5 03 01 37502 6           01 16 5 00 AC0301 AC0301 R5 03 01 37502 6           01 16 5 00 AC0301 R5 03 01 37502 6           01 16 5 00 AC0301 R5 03 01 37502 6           01 16 5 00 AC0301 R5 03 01 37502 6           01 16 5 00 AC0301 R5 03 01 37502 6           01 16 5 00 AC0301 R5 03 01 37502 6           01 16 5 00 AC0301 R5 03 01 37502 0           01 16 5 00 AC0301 R5 03 01 37502 0           01 16 5 00 AC0301 R5 03 01 26101 6           01 16 5 00 AC0301 R5 03 01 37502 0           01 16 5 00 AC0301 R5 03 01 26101 6                                                                                                    |                                                                                                    |                                                                                                    |                                                                                                    |     |
| ACTIVIDADES REALIZADAS           01. SUPERVISAR UNIDADES MEDICAS           COORDINAR ACTIVIDADES MEDICAS           COORDINAR ACTIVIDADES MEDICAS           OCORDINAR ACTIVIDADES MEDICAS           OCORDINAR ACTIVIDADES MEDICAS           OL 20 P CONTO           OL 20 P CONTO           P P PER P PER P PER P PER P PER P PER P PER P PER P PER P PE                                                                                                    |                                                                                                    |                                                                                                    |                                                                                                    |     |
| ACTIMDADES REALIZADAS           01 SUPERVISAR UNIDADES MEDICAS           02 ASISTIR A EVENTO DE ENTREGA DE SUMINISTROS MEDICOS           03 COORDINAR ACTIVIDADES MEDICAS           04 PT TC         VR           01.1 6         5           02 ASISTIR A EVENTO DE ENTREGA DE SUMINISTROS MEDICOS           01.1 6         5           01.1 16         5           01.1 16         5           01.1 16         5           02 ACOSOL         ACOSOL           01.1 16         5           02 ACOSOL         ACOSOL           01.1 16         5           02 ACOSOL         ACOSOL           03 COORDINAR ACTIVIDADES         MEDICAS                                                                                                    |                                                                                                    |                                                                                                    |                                                                                                    |     |
| D1- SUPERVISAR UNIDADES MEDICAS           02- ASISTIR A EVENTO DE ENTREGA DE SUMINISTROS MEDICOS           03- COORDINAR ACTIVIDADES MEDICAS           PILCACIÓN PRESUPUESTAL           01 16 5 00 ACO301 ACO301 R5 03 01 37501 6           01 16 5 00 ACO301 ACO301 R5 03 01 37502 6           01 16 5 00 ACO301 ACO301 R5 03 01 37502 6           01 16 5 00 ACO301 ACO301 R5 03 01 37502 6           01 16 5 00 ACO301 ACO301 R5 03 01 26101 6           02 16 5 00 ACO301 ACO301 R5 03 01 27502 0           03 16 5 00 ACO301 ACO301 R5 03 01 27502 0           D1 16 5 00 ACO301 ACO301 R5 03 01 26101 0           01 16 5 00 ACO301 ACO301 R5 03 01 27501 0           01 16 5 00 ACO301 ACO301 R5 03 01 27501 0           D1 16 5 00 ACO301 ACO301 R5 03 01 27501 0           D1 17 16 5 00 ACO301 ACO301 R5 03 01 27501 0                                                                                                    |                                                                                                    |                                                                                                    | <b>A</b> S                                                                                                    |     |
| 01. SUPERVISAR UNIDADES MEDICAS<br>02. ASISTIR A EVENTO DE ENTREGA DE SUMINISTROS MEDICOS<br>03. COORDINAR ACTIVIDADES MEDICAS                                                                                                    |                                                                                                    |                                                                                                    |                                                                                                    |     |
| 02. ASISTIR A EVENTO DE ENTREGA DE SUMINISTROS MEDICOS<br>03. COORDINAR ACTIVIDADES MEDICAS                                                                                                    | 01 SUPERVISAR UNIDADES MEDICAS                                                                                                    |                                                                                                    |                                                                                                    |     |
| COORDINAR ACTIVIDADES MEDICOS         OS. COORDINAR ACTIVIDADES MEDICOS         OS. COORDINAR ACTIVIDADES MEDICOS         OS. COORDINAR ACTIVIDADES MEDICOS         OS. COORDINAR ACTIVIDADES MEDICOS         OS. COORDINAR ACTIVIDADES MEDICOS         OS. COORDINAR ACTIVIDADES MEDICOS         OS. COORDINAR ACTIVIDADES MEDICOS         OS. COORDINAR ACTIVIDADES MEDICOS         OS. COORDINAR ACTIVIDADES MEDICOS         OS. COORDINAR ACTIVIDADES MEDICOS         OS. COORDINAR ACTIVIDADES MEDICOS         OS. COORDINAR ACTIVIDADES MEDICOS         OS. ACTIVIDADES MEDICOS         OS. ACTIVIDADES MEDICOS         OS. ACTIVIDADES MEDICOS         OS. ACTIVIDADES MEDICOS         OS. ACTIVIDADES MEDICOS         OS. ACTIVIDADES MEDICOS         OS. ACTIVIDADES MEDICOS         OS. ACTIVIDADES MEDICOS         OS. ACTIVIDADES MEDICOS         OS. ACTIVIDADES MEDICOS         OS. ACTIVIDADES MEDICOS         OS. ACTIVIDADES MEDICOS         OS. ACTIVIDADES MEDICOS         OS. ACTIVIDA         <td colspan="2</th> <th></th> <th></th> <th></th> <th></th>                                                                                                    |                                                                                                    |                                                                                                    |                                                                                                    |     |
| OCCORDINAR ACTIVIDADES MEDICAS         PPLICACIÓN PRE SUPUE STAL         0F       A0       F       TC       UR       CC       PR       SP       HE       FTDA       T       COSTO         01       16       5       00       AC0301       AC0301       RS       03       01       37501       6       700.00         01       16       5       00       AC0301       RS       03       01       37502       6       3000.00         01       16       5       00       AC0301       RS       03       01       37502       6       3000.00         01       16       5       00       AC0301       RS       03       01       37502       6       3000.00         01       16       5       00       AC0301       RS       03       01       37901       6       3000.00         INFIDERED GROUND       REINTEGRO       GROUND       REINTEGRO       GROUND       REINTEGRO       REINTEGRO       REINTEGROUND       REINTEGROUND       REINTEGROUND       REINTEGROUND       REINTEGROUND       REINTEGROUND       REINTEGROUND       REINTEGROUND       REINTEGROUND       REINTEGROUND       REIN                                                                                                    | 02 ASISTIR A EVENTO DE ENTREGA DE SUMINISTROS MEDICOS                                                                                                    |                                                                                                    |                                                                                                    |     |
| BBLICACIÓN PRESUPUESTAL           OF         AO         F         TC         UR         CC         PR         SP         HB         PTDA         T         COSTO           01         16         5         00         AC0301         AS0301         R5         03         01         37501         6         700.00           01         16         5         00         AC0301         R5         03         01         37502         6         300.00           01         16         5         00         AC0301         R5         03         01         26101         6         300.00           01         16         5         00         AC0301         R5         03         01         27901         6         300.00           01         16         5         00         AC0301         R5         03         01         37901         6         300.00           01         16         5         00         AC0301         R5         03         01         37901         6         300.00           NETITEGRO         GASOLINA         203.01         201.00         200.00         200.00         200.00         200.                                                                                                    |                                                                                                    |                                                                                                    |                                                                                                    |     |
| APLICACIÓN PRESUPUESTAL           OF         AO         F         TC         UR         CC         PR         SP         HE         PTDA         T         COSTO           01         16         5         00         AC0301         AC0301         RE         03         01         37502         6         700.00           01         16         5         00         AC0301         RE         03         01         37502         6         300.00           01         16         5         00         AC0301         RE         03         01         37502         6         300.00           01         16         5         00         AC0301         RE         03         01         37502         6         300.00           01         16         5         00         AC0301         RE         03         01         37901         6         130.00           01         16         5         00         AC0301         RE         03         137901         6         130.00           PETMEGRO         AESOLINA           37901         6         130.00                                                                                                    | 03 COURDINAR ACTIVIDADES MEDICAS                                                                                                    |                                                                                                    |                                                                                                    |     |
| OF         A0         F         TC         UR         CC         PR         SP         HE         FTDA         T         COSTO           01         16         5         00         AC0301         AC0301         RS         03         01         37501         6         700.00           01         16         5         00         AC0301         AC0301         RS         03         01         37502         6         300.00           01         16         5         00         AC0301         RS         03         01         37502         6         300.00           01         16         5         00         AC0301         RS         03         01         37502         6         300.00           01         16         5         00         AC0301         RS         03         01         37901         6         130.00           01         16         5         00         AC0301         RS         03         01         37901         6         130.00           EXENTEGRO         GASOLING         V         V         V         200.00         200.00                                                                                                    | 001100                                                                                                    | CIÓN PRESUPUESTAL                                                                                                    | ]                                                                                                    |     |
| 01       16       5       00       AC0301       AC0301       RS       03       01       37501       6       700.00         01       16       5       00       AC0301       AC0301       RS       03       01       37502       6       300.00         01       16       5       00       AC0301       RS       03       01       26101       6       300.00         01       16       5       00       AC0301       RS       03       01       26101       6       310.00         01       16       5       00       AC0301       RS       03       01       37901       6       130.00         01       16       5       00       AC0301       RS       03       01       37901       6       130.00         PEINTEGRO       GRSOLING         200.00       200.00       200.00                                                                                                    | AFLICA                                                                                                    |                                                                                                    |                                                                                                    |     |
| 01       16       5       00       AC0301       AC0301       RS       03       01       37502       6       300.00         01       16       5       00       AC0301       AC0301       RS       03       01       25101       6       300.00         01       16       5       00       AC0301       RS       03       01       25101       6       300.00         01       15       5       0.0       AC0301       RS       03       01       37901       6       130.00         REINTEGRO       GASOLINGA       200.00       200.00       200.00       200.00       16       1630.00                                                                                                    | OF RO F TC UR CC PR                                                                                                    | SP HE PTDA T                                                                                                    | COSTO                                                                                                    |     |
| 01 16 5 00 AC0301 AC0301 RS 03 01 26101 6 300.00<br>01 16 5 00 AC0301 AC0301 RS 03 01 37901 6 130 00<br>REINTEGRO GASOLINA 200.00<br>IUTAL: 1,630.00                                                                                                    | 0F A0 F TC UR CC PR<br>01 16 5 00 AC0301 AC0301 R                                                                                                    | SP HE PTDA T<br>03 01 37501 G                                                                                                    | COSTO<br>700.00                                                                                                    |     |
| 01 16 5 00 AC0301 AC0301 RS 03 01 37901 G 130 00<br>PETHTEGEN GRSOLING 200.00<br>IOTAL: 1,630.00                                                                                                    | OF         AO         F         TC         UR         CC         PR         O         I         16         5         00         AC0301         AC0301         RS         O         I         16         5         00         AC0301         RC0301         RS         O         I         16         5         00         AC0301         RC0301         RS         O         I         I<                                                                                                    | SP         HE         PTDA         T           03         01         37501         G           03         01         37502         G                                                                                                    | COSTO<br>700.00<br>300.00                                                                                                   |     |
| PEINTEGRO GRSOLING         200.00           IUIAL:         1,639.00                                                                                                    | OF         AO         F         TC         UR         CC         PR         C         IR         OI         16         5         00         AC0301         AC0301         RS         OI         16         5         00         AC0301         AC0301         RS         OI         16         5         00         AC0301         AC0301         RS         OI         16         5         00         AC0301         AC0301         RS         OI         16         5         00         AC0301         AC0301         RS         OI         DI         16         5         00         AC0301         AC0301         RS         OI         DI         DI<                                                                                                    | SP         HE         PTDA         T           03         01         37501         G           03         01         37502         G           03         01         26101         G                                                                                                    | COSTO<br>700.00<br>300.00<br>300.00                                                                                         |     |
| I U I A L: 1,630.00                                                                                                    | OF         AO         F         TC         UR         CC         PR         I           01         16         5         00         AC0301         AC0301         RS         I           01         16         5         00         AC0301         AC0301         RS         I           01         16         5         00         AC0301         AC0301         RS         I           01         16         5         00         AC0301         AC0301         RS         I           01         16         5         00         AC0301         RS         I         I                                                                                                    | SP         HE         FTDA         T           03         01         37501         6           03         01         37502         6           03         01         26101         6           03         01         26101         6                                                                                      | COSTO<br>700.00<br>300.00<br>300.00<br>130.00                                                                               |     |
|                                                                                                    | OF         AO         F         TC         UR         CC         PF         PL           01         16         5         00         AC0301         AC0301         RS         0           01         16         5         00         AC0301         AC0301         RS         0           01         16         5         00         AC0301         AC0301         RS         0           01         16         5         00         AC0301         AC0301         RS         0           01         16         5         00         AC0301         AC0301         RS         0           01         16         5         00         AC0301         AC0301         RS         0           01         16         5         00         AC0301         AC0301         RS         0                                                                                                    | SP         HE         PTDA         T           33         01         37501         G           33         01         37502         G           33         01         26101         G           33         01         37901         G                                                                                      | COSTO<br>700.00<br>300.00<br>300.00<br>130.00<br>200.00                                                                     | ,   |
|                                                                                                    | APPEn           0F         AO         F         TC         UR         CC         PR           01         16         5         00         AC0301         AC0301         RS           01         16         5         00         AC0301         AC0301         RS           01         16         5         00         AC0301         AC0301         RS           01         16         5         00         AC0301         AC0301         RS           01         16         5         00         AC0301         AC0301         RS           01         16         5         00         AC0301         AC0301         RS           01         16         S         00         AC0301         AC0301         RS                                                                                                    | FP         HE         PTDA         T           03         01         37501         6           03         01         37502         6           03         01         26101         6           03         01         37901         6                                                                                      | COSTO<br>700.00<br>300.00<br>300.00<br>130.00<br>200.00<br>1014L<br>3.638.00                                                | 1   |
| OBSERVACIONES: SE HABIAN PRECOMPROMETIDO 500 PESOS PARA PAGO DE GASOLINA, PERO SE HIZO UN REINTEGRO                                                                                                    | OF         AO         F         TC         UR         CC         PR           01         16         5         00         AC0301         AC0301         RS           01         16         5         00         AC0301         AC0301         RS           01         16         5         00         AC0301         AC0301         RS           01         16         5         00         AC0301         AC0301         RS           01         16         5         00         AC0301         AC0301         RS           01         16         5         00         AC0301         AC0301         RS           01         16         5         00         AC0301         AC0301         RS           01         16         5         00         AC0301         AC0301         RS           REINTEGRO         GASOLINGA                                                                                                    | PHE         PTDA         T           01         37501         6           03         01         37502         6           03         01         27501         6           03         01         37502         6           03         01         37502         6           03         01         37901         6           | COSTD<br>700.00<br>300.00<br>300.00<br>130.00<br>130.00<br>200.00<br>TOTAL: 1,630.00                                        | 1   |
| DE 200 POR NO HABER SIDO NECESARIO.                                                                                                    | OF         A0         F         TC         UR         CC         PR         I           01         16         5         00         AC0301         AC0301         RS         I           01         16         5         00         AC0301         AC0301         RS         I           01         16         5         00         AC0301         AC0301         RS         I           01         16         5         00         AC0301         AC0301         RS         I           01         16         5         00         AC0301         AC0301         RS         I           01         16         5         00         AC0301         AC0301         RS         I           01         16         5         00         AC0301         AC0301         RS         I           PETITEGRO         GASOLING         ISOLO         AC0301         RS         I         I         I         I         I         I         I         I         I         I         I         I         I         I         I         I         I         I         I         I         I         I         I                                                                                                    | PD         NB         PTDA         T           33         01         37501         6           33         01         37502         6           33         01         37501         6           03         01         37901         6           03         01         37901         6                                      | COSTO<br>700.00<br>300.00<br>300.00<br>130.00<br>130.00<br>200.00<br>101AL: 1,639.00<br>E HIZO UN REINTEORO                 | 1   |
|                                                                                                    | OF         A0         F         TC         UR         CC         PR         S           01         16         5         00         AC0301         AC0301         RS         01         16         5         00         AC0301         AC0301         RS         01         16         5         00         AC0301         AC0301         RS         01         16         5         00         AC0301         AC0301         RS         01         16         5         00         AC0301         AC0301         RS         01         16         5         00         AC0301         AC0301         RS         01         16         S         00         AC0301         AC0301         RS         01         16         S         00         AC0301         AC0301         RS         01         16         S         00         AC0301         RS         01         16         S         00         AC0301         RS         00         REINTEGRO         GASOLINA         NO         NO         NO         NO         NO         NO         NO         NO         NO         NO         NO         NO         NO         NO         NO         NO         NO         NO                                                                                                    | FP         HB         PTDA         T           13         01         37501         6           13         01         37502         6           13         01         2501         6           13         01         2501         6           13         01         37901         6                                        | COSTO<br>700.00<br>300.00<br>300.00<br>130.00<br>130.00<br>200.00<br>101AL: 1,630.00<br>E HIZO UN REINTEORO                 | ]   |
| REINTEGRO @ASOLINA         200.00           IOTAL:         1,630.00                                                                                                    | 0F A0 F TC UR CC PR<br>01 16 5 00 AC0301 AC0301 RS                                                                                                    | SP HE PTDA T<br>03 01 37501 G                                                                                                    | COSTO<br>700.00                                                                                                    |     |
| REINTEGRO GASOLINA.         200.00           IOTAL:         1,630.00                                                                                                    | OF         AO         F         TC         UE         CC         PR         .           01         16         5         00         AC0301         AC0301         RS         .           01         16         5         00         AC0301         AC0301         RS         .           01         16         5         00         AC0301         AC0301         RS         .                                                                                                    | SP         HE         PTDA         T           03         01         37501         G           03         01         37502         G           03         01         26101         G                                                                                                    | COSTO<br>700.00<br>300.00<br>300.00                                                                                         |     |
| DETINTEGRO         QASOLINA         200.00           IOIAL:         1,630.00                                                                                                    | OF         AO         F         TC         UR         CC         PR         CI         PR         CI         PR         PR </td <td>SP         HE         FTDA.         T           03         01         37501         6           03         01         37502         6           03         01         26101         6</td> <td>COSTO<br/>700.00<br/>300.00<br/>300.00</td> <td></td>                                                                                                    | SP         HE         FTDA.         T           03         01         37501         6           03         01         37502         6           03         01         26101         6                                                                                                    | COSTO<br>700.00<br>300.00<br>300.00                                                                                         |     |
| PETNTEGE0         QASOLINA         200.00           IUIAL:         1,630.00                                                                                                    | OF         RO         F         TC         UR         CC         PR         CI         PR         CI         PR         PR </td <td>SP         HE         FTDA         T           03         01         37501         G           03         01         37502         G           03         01         26101         G</td> <td>COSTO<br/>700.00<br/>300.00<br/>300.00</td> <td></td>                                                                                                    | SP         HE         FTDA         T           03         01         37501         G           03         01         37502         G           03         01         26101         G                                                                                                    | COSTO<br>700.00<br>300.00<br>300.00                                                                                         |     |
| 101AL: 1,630.00                                                                                                    | OF         AO         F         TC         UR         CC         PR         3           01         16         5         00         AC0301         AC0301         RS         01           01         16         5         00         AC0301         AC0301         RS         01         16         5         00         AC0301         AC0301         RS         01         16         5         00         AC0301         AC0301         RS         01         16         5         00         AC0301         AC0301         RS         01         16         S         00         AC0301         AC0301         RS         01         16         S         00         AC0301         AC0301         RS         01         16         S         00         AC0301         AC0301         RS         01         16         S         01         AC0301         RS         01         16         S         01         AC0301         RS         01         16         S         01         01         16         S         01         01         01         01         01         01         01         01         01         01         01         01         01                                                                                                    | SP         HE         PTDA         T           03         01         37501         6           03         01         37502         6           03         01         26101         6           03         01         26101         6                                                                                      | COSTO<br>700.00<br>300.00<br>300.00<br>130.00                                                                               |     |
| TOTAL: 1,630.00                                                                                                    | OF         RO         F         TC         UR         CC         PR         PR           01         16         5         00         AC0301         AC0301         RS           01         16         5         00         AC0301         AC0301         RS           01         16         5         00         AC0301         AC0301         RS           01         16         5         00         AC0301         AC0301         RS                                                                                                    | SP         HE         FTDA         T           03         01         37501         6           03         01         37502         6           03         01         26101         6           03         01         37901         6                                                                                      | COSTO<br>700.00<br>300.00<br>300.00<br>130.00                                                                               | ,   |
|                                                                                                    | OF         A0         F         TC         UR         CC         PR         PR           01         16         5         00         AC0301         AC0301         RS         01         16         5         00         AC0301         AC0301         RS         01         16         5         00         AC0301         AC0301         RS         01         16         5         00         AC0301         AC0301         RS         01         16         5         00         AC0301         AC0301         RS         01         16         5         00         AC0301         AC0301         RS         01         16         5         00         AC0301         AC0301         RS         01         16         5         00         AC0301         AC0301         RS         01         16         5         00         AC0301         RS         01         01         01         01         01         01         01         01         01         01         01         01         01         01         01         01         01         01         01         01         01         01         01         01         01         01         01         01 <td>SP         HE         PTDA         T           03         01         37501         6           03         01         37502         6           03         01         26101         6           03         01         37901         6</td> <td>COSTO<br/>700.00<br/>300.00<br/>300.00<br/>100<br/>100<br/>200.00</td> <td>,  </td>                                                               | SP         HE         PTDA         T           03         01         37501         6           03         01         37502         6           03         01         26101         6           03         01         37901         6                                                                                      | COSTO<br>700.00<br>300.00<br>300.00<br>100<br>100<br>200.00                                                                 | ,   |
| OBSERVACIONES SE HABIAN PRECOMPROMETIDO 500 PESOS PARA PAGO DE GASOLINA, PERO SE HIZO UN REINTEGRO                                                                                                    | OF         AO         F         TC         UR         CC         PR         PR         O         O1         16         5         00         AC0301         AC0301         RS         O1         16         5         00         AC0301         AC0301         RS         O1         16         5         00         AC0301         AC0301         RS         O1         16         5         00         AC0301         AC0301         RS         O1         116         5         00         AC0301         AC0301         RS         O1         116         5         00         AC0301         RS         O1         116         S         00         AC0301         RS         O1         116         S         O0         AC0301         RC0301         RS         O1         116         S         O0         AC0301         RS         O1         D16         S         O0         AC0301         RS         O1         D16         G         O2         O1         AC0301         RS         O1         D2         D2         D2         D2         D2         D3         D2         D3         D2         D3         D2         D3         D3         D3         D3         D                                                                                                    | PP         HE         PTDA         T           13         01         37501         6           13         01         37502         6           13         01         26101         6           13         01         37901         6                                                                                      | COSTO<br>700.00<br>300.00<br>300.00<br>150.00<br>200.00<br>101AL: 1,630.00                                                  | 1   |
|                                                                                                    | OF         AO         F         TC         UE         CC         PE           01         16         5         00         AC0301         AC0301         RS           01         16         5         00         AC0301         AC0301         RS           01         16         5         00         AC0301         AC0301         RS           01         16         5         00         AC0301         AC0301         RS           01         16         5         00         AC0301         AC0301         RS           01         16         5         00         AC0301         AC0301         RS           REINTEGRO         GASOLING         SE         HABIAN PRECOMPROMETIDO 600 PESOS PARA F                                                                                                    | KB         PTDA         T           33         01         37501         6           33         01         37502         6           33         01         27502         6           33         01         27502         6           33         01         26101         6           33         01         37901         6 | COSTO<br>700.00<br>300.00<br>300.00<br>200.00<br>101AL:<br>LICO UN REINTEGRO                                                | 1   |
|                                                                                                    | OF         AO         F         TC         UR         CC         PR         S           01         16         5         00         AC0301         AC0301         RS         01         16         5         00         AC0301         AC0301         RS         01         16         5         00         AC0301         AC0301         RS         01         16         5         00         AC0301         AC0301         RS         01         16         5         00         AC0301         AC0301         RS         01         16         5         00         AC0301         AC0301         RS         01         16         5         00         AC0301         AC0301         RS         01         16         5         00         AC0301         AC0301         RS         01         16         5         00         AC0301         RS         01         16         02         AC0301         RS         01         REINTEGRO         GASOLIRA         REINTEGRO         GASOLIRA         REINTEGRO         REINTEGRO         REINTEGRO         REINTEGRO         REINTEGRO         REINTEGRO         REINTEGRO         REINTEGRO         REINTEGRO         REINTEGRO         REINTEGRO         REINTEGRO                                                                                                    | KB         PTDA         T           33         01         37501         6           33         01         37502         6           33         01         26101         6           33         01         37901         6                                                                                                 | COSTO<br>700.00<br>300.00<br>300.00<br>100.00<br>200.00<br>200.00<br>COTAL:<br>1,630.00<br>E HIZO UN REINTEGRO              | 1   |
|                                                                                                    | OF         AO         F         TC         UK         CC         PR         C           01         16         5         00         AC0301         AC0301         RS         C         C         PR         C         C         PR         C         C         PR         C         C <td>KB         PTDA         T           33         01         37501         6           33         01         37502         6           33         01         26101         6           33         01         26101         6           33         01         37901         6</td> <td>COSTO<br/>700.00<br/>300.00<br/>300.00<br/>300.00<br/>200.00<br/>COTAL:<br/>L, 630.00<br/>E HIZO UN REINTEORO</td> <td>1</td>                                               | KB         PTDA         T           33         01         37501         6           33         01         37502         6           33         01         26101         6           33         01         26101         6           33         01         37901         6                                                 | COSTO<br>700.00<br>300.00<br>300.00<br>300.00<br>200.00<br>COTAL:<br>L, 630.00<br>E HIZO UN REINTEORO                       | 1   |
|                                                                                                    | OF         AO         F         TC         UR         CC         PR         S           01         16         5         00         AC0301         AC0301         RS         01         16         5         00         AC0301         AC0301         RS         01         16         5         00         AC0301         AC0301         RS         01         16         5         00         AC0301         AC0301         RS         01         16         5         00         AC0301         RC0301         RS         01         16         5         00         AC0301         RC0301         RS         01         16         5         00         AC0301         RS         01         16         5         00         AC0301         RS         01         16         5         00         AC0301         RS         00         AC0301         RS         01         16         5         00         AC0301         RS         01         16         16         16         00         AC0301         RS         01         16         16         16         00         AC0301         RS         01         16         16         16         16         16                                                                                                    | KB         PTDA         T           33         01         37501         6           33         01         37502         6           33         01         26101         6           33         01         37901         6                                                                                                 | COSTO<br>700.00<br>300.00<br>300.00<br>100<br>100<br>200.00<br>TOTAL: 1,630.00<br>E HIZO UN REINTEGRO                       | 1   |
| DE ZILIPUR NU HABER SIDU NEUESARIU                                                                                                    | OF         A0         F         TC         UR         CC         PR         3           01         16         5         00         AC0301         AC0301         RS         01         16         5         00         AC0301         AC0301         RS         01         16         5         00         AC0301         AC0301         RS         01         16         5         00         AC0301         AC0301         RS         01         16         5         00         AC0301         AC0301         RS         01         16         5         00         AC0301         AC0301         RS         01         16         5         00         AC0301         AC0301         RS         01         16         5         00         AC0301         AC0301         RS         01         16         5         00         AC0301         AC0301         RS         01         16         5         00         AC0301         AC0301         RS         01         16         5         00         AC0301         RS         01         16         16         5         00         AC0301         RS         01         16         5         00         AC0301         RS                                                                                                    | FP         HB         PTDA         T           33         01         37501         6           33         01         37502         6           33         01         25101         6           33         01         25101         6                                                                                      | COSTO<br>700.00<br>300.00<br>300.00<br>130.00<br>130.00<br>200.00<br>TOTAL: 1,630.00<br>E HIZO UN REINTEGRO                 | 1   |
| DE 200 POR NU HABER SIDO NECESARIO.                                                                                                    | OF         A0         F         TC         UR         CC         PR         3           01         16         5         00         AC0301         AC0301         RS         01         16         5         00         AC0301         AC0301         RS         01         16         5         00         AC0301         AC0301         RS         01         16         5         00         AC0301         AC0301         RS         01         16         5         00         AC0301         AC0301         RS         01         16         5         00         AC0301         AC0301         RS         01         16         5         00         AC0301         AC0301         RS         01         16         16         00         AC0301         AC0301         RS         01         16         5         00         AC0301         AC0301         RS         01         16         00         AC0301         AC0301         RS         01         16         S         00         AC0301         AC0301         RS         01         16         S         01         AC0301         RS         01         02         02         ND         ND         AC04         AC                                                                                                    | FP         HB         PTDA         T           33         01         37501         6           33         01         37502         6           33         01         25101         6           33         01         25101         6           33         01         37901         6                                      | COSTO<br>700.00<br>300.00<br>300.00<br>130.00<br>130.00<br>200.00<br>101AL: 1,630.00<br>E HIZO UN REINTEORO                 | 1   |
| DE 200 POR NU HABER SIDU NECESARIU.                                                                                                    | OF         A0         F         TC         UR         CC         PR         3           01         16         5         00         AC0301         AC0301         RS         01         16         5         00         AC0301         AC0301         RS         01         16         5         00         AC0301         AC0301         RS         01         16         5         00         AC0301         AC0301         RS         01         16         5         00         AC0301         AC0301         RS         01         16         5         00         AC0301         AC0301         RS         01         16         5         00         AC0301         AC0301         RS         01         16         5         00         AC0301         AC0301         RS         01         16         5         00         AC0301         AC0301         RS         01         16         00         AC0301         AC0301         AC0301         RS         01         16         00         AC0301         AC0301         AC0301         RS         01         16         00         AC0301         AC0301         RS         02         DE         AC0400         PR         AC0400<                                                                                                    | FP         HB         PTDA         T           33         01         37501         6           33         01         37502         6           33         01         25101         6           33         01         25101         6           33         01         37901         6                                      | COSTO<br>700.00<br>300.00<br>300.00<br>130.00<br>130.00<br>200.00<br>101AL: 1,630.00<br>E HIZO UN REINTEORO                 | 1   |
|                                                                                                    | OF         AO         F         TC         UR         CC         PR         PR         O         AO         TC         UR         CC         PR         O         O         PR         O         O         PR         O         O         PR         O         O         PR         O         O         PR         O         O         PR         O         O                                                                                                    | KB         PTDA         T           33         01         37501         6           33         01         37502         6           33         01         26101         6           33         01         37901         6                                                                                                 | COSTO<br>700.00<br>300.00<br>300.00<br>130.00<br>200.00<br>101AL: 1,630.00<br>E HIZO UN REINTEGRO                           | 1   |
|                                                                                                    | OF         AO         F         TC         UR         CC         PR         S           01         16         5         00         AC0301         AC0301         RS         01         16         5         00         AC0301         AC0301         RS         01         16         5         00         AC0301         AC0301         RS         01         16         5         00         AC0301         AC0301         RS         01         16         5         00         AC0301         AC0301         RS         01         16         5         00         AC0301         AC0301         RS         01         16         5         00         AC0301         AC0301         RS         01         16         5         00         AC0301         AC0301         RS         01         16         5         00         AC0301         RS         01         16         02         AC0301         RS         01         16         02         AC0301         RS         01         16         02         AC0301         RS         01         16         02         AC0301         RS         01         16         02         AC0301         RS         02         AC0301<                                                                                                    | KB         PTDA         T           33         01         37501         6           33         01         37502         6           33         01         26101         6           33         01         37901         6                                                                                                 | COSTO<br>700.00<br>300.00<br>300.00<br>100.00<br>200.00<br>200.00<br>COTAL:<br>1,630.00<br>E HIZO UN REINTEGRO              | 1   |
|                                                                                                    | OF         AO         F         TC         UR         CC         PR         State           01         16         5         00         AC0301         AC0301         RS         01         16         5         00         AC0301         AC0301         RS         01         16         5         00         AC0301         AC0301         RS         01         16         5         00         AC0301         AC0301         RS         01         16         5         00         AC0301         AC0301         RS         01         16         5         00         AC0301         AC0301         RS         01         16         5         00         AC0301         AC0301         RS         01         16         5         00         AC0301         AC0301         RS         01         16         5         00         AC0301         RS         01         16         16         00         AC0301         RS         01         16         16         16         00         AC0301         RS         01         16         16         16         16         16         16         16         16         16         16         16         16         16                                                                                                    | KB         PTDA         T           03         01         37501         6           03         01         37502         6           03         01         26101         6           03         01         37901         6           03         01         37901         6                                                 | COSTO<br>700.00<br>300.00<br>300.00<br>100.00<br>200.00<br>COTAL:<br>1,630.00<br>E HIZO UN REINTEGRO                        | 1 I |
|                                                                                                    | OF         AO         F         TC         UR         CC         PR         PR         O           01         16         5         00         AC0301         AC0301         RS         O         O                                                                                                    | KB         PTDA         T           33         01         37501         6           33         01         37502         6           33         01         26101         6           33         01         37901         6                                                                                                 | COSTO<br>700.00<br>300.00<br>300.00<br>130.00<br>200.00<br>101AL: 1,630.00<br>E HIZO UN REINTEGRO                           | 1   |
| DE 200 POK NU HABEK SIDU NECESAKIU.                                                                                                    | OF         A0         F         TC         UR         CC         PR         3           01         16         5         00         AC0301         AC0301         RS         01         16         5         00         AC0301         AC0301         RS         01         16         5         00         AC0301         AC0301         RS         01         16         5         00         AC0301         AC0301         RS         01         16         5         00         AC0301         AC0301         RS         01         16         5         00         AC0301         AC0301         RS         01         16         5         00         AC0301         AC0301         RS         01         16         SC         01         16         SC         01         16         SC         01         AC0301         AC0301         RS         01         REINTEGRO         GASOLIRA         SE         ABAIN PRECOMPROMETIDO 000 PESOS PARA F         DESCENACIONES         SE HABIAN PRECOMPROMETIDO 000 PESOS PARA F         DESCA POR NO HABER SIDO NECESARIO.         SE         SE         AD0 POR NO HABER SIDO NECESARIO.         SE         AD0 POR NO HABER SIDO NECESARIO.         SE         SE         SE         SE         SE         <                                                                                                    | FP         HB         PTDA         T           33         01         37501         6           33         01         37502         6           33         01         25101         6           33         01         25101         6           33         01         37901         6                                      | COSTO<br>700.00<br>300.00<br>300.00<br>130.00<br>130.00<br>200.00<br>TOTAL: 1,630.00<br>E HIZO UN REINTEORO                 | 1   |
| DE 200 POR NO RABER SIDO NECESARIO.                                                                                                    | OF         A0         F         TC         UK         CC         PR         I           01         16         5         00         AC0301         AC0301         RS         I           01         16         5         00         AC0301         AC0301         RS         I           01         16         5         00         AC0301         AC0301         RS         I           01         16         5         00         AC0301         AC0301         RS         I           01         16         5         00         AC0301         AC0301         RS         I           01         16         5         00         AC0301         AC0301         RS         I           01         16         5         00         AC0301         AC0301         RS         I           REINTEGRO         GASOLIKA         I         I         I         I         I         I         I         I         I         I         I         I         I         I         I         I         I         I         I         I         I         I         I         I         I         I         I <td>NB         PTDA         T           33         01         37501         6           33         01         37502         6           33         01         37501         6           33         01         37901         6           33         01         37901         6</td> <td>COSTO<br/>700.00<br/>300.00<br/>300.00<br/>130.00<br/>130.00<br/>200.00<br/>TOTAL: 1,639.00<br/>E HIZO UN REINTEGRO</td> <td>]</td>                                                   | NB         PTDA         T           33         01         37501         6           33         01         37502         6           33         01         37501         6           33         01         37901         6           33         01         37901         6                                                 | COSTO<br>700.00<br>300.00<br>300.00<br>130.00<br>130.00<br>200.00<br>TOTAL: 1,639.00<br>E HIZO UN REINTEGRO                 | ]   |
| DE 200 POR NU HABER SIDO NECESARIO.                                                                                                    | OF         AO         F         TC         UE         CC         PE         APTER           01         16         5         00         AC0301         AC0301         RS         01         16         5         00         AC0301         AC0301         RS         01         16         5         00         AC0301         AC0301         RS         01         16         5         00         AC0301         AC0301         RS         01         16         5         00         AC0301         AC0301         RS         01         16         5         00         AC0301         AC0301         RS         01         16         5         00         AC0301         AC0301         RS         01         16         5         00         AC0301         AC0301         RS         01         16         5         00         AC0301         RS         01         16         5         00         AC0301         AC0301         RS         02         RS         RSINTSERO         GASOLIRA         RSINTSERO         GASOLIRA         RSINTSERO         GASOLIRA         SCONTROAC0301         RS         02         DED         DO         PECOSPOR         NO         HADER         SIDO NECESAR                                                                                                    | KE         PTDA         T           3         0.1         37501         6           33         0.1         37502         6           33         0.1         37501         6           33         0.1         37501         6           33         0.1         37901         6                                             | COSTO<br>700.00<br>300.00<br>300.00<br>200.00<br>101AL:<br>1,630.00<br>E HIZO UN REINTEGRO                                  | ]   |
| DE 200 POR NU HABER SIDU NELESARIO.                                                                                                    | OF         AO         F         TC         UR         CC         PR         PR </td <td>KB         PTDA         T           33         01         37501         6           33         01         37502         6           33         01         37502         6           33         01         26101         6           33         01         26101         6</td> <td>COSTO<br/>700.00<br/>300.00<br/>300.00<br/>100.00<br/>200.00<br/>101AL: 1,630.00<br/>E HIZO UN REINTEORO</td> <td>]</td> | KB         PTDA         T           33         01         37501         6           33         01         37502         6           33         01         37502         6           33         01         26101         6           33         01         26101         6                                                 | COSTO<br>700.00<br>300.00<br>300.00<br>100.00<br>200.00<br>101AL: 1,630.00<br>E HIZO UN REINTEORO                           | ]   |
| HOSPITAL GENERAL NAVOJOA HOSPITAL GENERAL NAVOJOA                                                                                                    | OF         A0         F         TC         UK         CC         PR         I           01         16         5         00         AC0301         AC0301         RS         I         I                                                                                                    | KE         PTDA         T           33         01         37501         6           33         01         37502         6           33         01         37501         6           33         01         37501         6           33         01         37901         6                                                 | COSTO<br>700.00<br>300.00<br>300.00<br>130.00<br>200.00<br>101AL:<br>1,630.00<br>E HIZO UN REINTEGRO<br>HOSPITAL GENERAL NA |     |

Imagen 11. Impresión de Comprobación de Gastos

# 3.3 Visualización de Precompromiso Consolidado

g) Al momento de realizar el precompromiso consolidado de Viáticos, cuando seleccionen aquellos viáticos que en su comprobación tienen ajustes de línea, podrán observar que la afectación presupuestal, es menor al importe total del viático, y solo se ha precomprometido lo que realmente se utilizo para la comisión (lo que se modifico en la comprobación). Imagen 12.

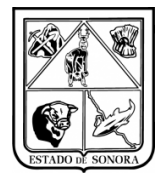

| 🍓 Gen     | eración de Prec    | compromisos de Viát | icos de Unidade | S                  |       |                                        |           |          |            |             |                 |               | ×     |
|-----------|--------------------|---------------------|-----------------|--------------------|-------|----------------------------------------|-----------|----------|------------|-------------|-----------------|---------------|-------|
|           | Unidad Admva:      | AC0301 🚺 D          | RECCION GENER   | AL DE ADMINISTRACI | ON    |                                        |           |          | N          | 1es en Pri  | oceso:          | 04 ABRIL      |       |
| Eucente a | la Finanaiamianta  |                     | DALES           | Carga Ir           | form  | ación                                  |           |          |            |             |                 |               |       |
| Fuente t  | ie rinariciamiento | ( JO NECONDOS FEDE  | NALES           |                    | IOIII |                                        |           |          |            |             |                 |               |       |
| Datos     |                    |                     |                 |                    |       |                                        |           |          |            |             |                 |               |       |
|           | Fecha Movimie      | ento: / /           | Concepto:       |                    |       |                                        |           | -        |            |             |                 |               |       |
|           |                    |                     | ,               |                    |       |                                        |           | _        |            |             |                 |               |       |
| Folios    |                    | [                   | [               |                    |       |                                        |           |          |            | 1.1.2.11    |                 |               |       |
| No. D     | ocumento           | No. Precomp.        | No. Empleado    | Filiación          | No    | mbre del Empleado                      |           | 1 c20.00 | Unidad Adr | ninistrativ | B<br>ON CENERAL |               | ACION |
|           | VIA06270           | 070120700270        | 500155          | CACLOSTTUSEVO      | UA    |                                        |           | 1,630.00 | AC0301-1   | DINECC      | UN GENERA       | DE ADMINISTR  |       |
|           |                    |                     |                 |                    |       |                                        |           |          |            |             |                 |               |       |
|           |                    |                     |                 |                    |       |                                        |           |          |            |             |                 |               |       |
|           |                    |                     |                 |                    |       |                                        |           |          |            |             |                 |               |       |
|           |                    |                     |                 |                    |       |                                        |           |          |            |             |                 |               |       |
|           |                    |                     |                 |                    |       |                                        |           |          |            |             |                 |               |       |
|           |                    |                     |                 |                    |       |                                        |           |          |            |             |                 |               |       |
|           |                    |                     |                 |                    |       |                                        |           |          |            |             |                 |               |       |
|           |                    |                     |                 |                    |       | Descurrentes Colonationadas: 1. Jacobi | . 1 620.0 |          |            |             |                 |               |       |
|           |                    |                     |                 |                    |       | Documentos Seleccionados: 1 Importe    | C 1,630.0 |          |            |             |                 |               |       |
| 08.80     | R TC HD            |                     |                 | Twporte            |       |                                        |           |          |            | ТМ          | DIFETOS         | DETENCTORS    |       |
| 01 16     | 5 00 AC0301        | 1 AC0301 RS 03 01   | 26101 G         | 300.0              | 0     | NO. PROTOKA K. P. O.                   |           | Joint 1  | HORTS      |             | 1020100         | Allinoiona    |       |
| 01 16     | 5 00 AC0301        | 1 ACO301 RS 03 01   | 37501 G         | 700.0              | 0     |                                        |           |          |            |             |                 |               |       |
| 01 16     | 5 00 AC0301        | 1 ACO301 RS 03 01   | 37502 G         | 300.0              | 0     |                                        |           |          |            |             |                 |               |       |
| 01 16     | 5 00 AC0301        | 1 AC0301 RS 03 01   | 37901 G         | 130.0              | 0     |                                        |           |          |            |             |                 |               |       |
|           |                    |                     |                 |                    |       |                                        |           |          |            |             |                 |               |       |
|           |                    |                     |                 |                    |       |                                        |           |          |            |             |                 |               |       |
|           |                    |                     |                 |                    |       |                                        |           |          |            |             |                 |               |       |
|           |                    |                     |                 |                    |       |                                        |           |          |            |             |                 |               |       |
|           |                    |                     |                 |                    |       |                                        |           |          |            |             |                 |               |       |
|           |                    |                     |                 |                    |       |                                        |           |          |            |             | <u>G</u> rabar  | <u>S</u> alir |       |

Imagen 12. Generación de Precompromisos de Viáticos Unidades

En imagen 12 se puede observar que el precompromisos de la partida 26101 (correspondiente a gasolina, de la cual se hizo reintegro) aparece con \$300, cuando el AGVIA se había capturado por \$500.